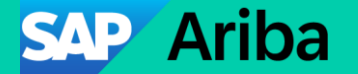

## Instructions to Turn Off SAP Business Network Notifications

Public

### Login to your SAP Business Network Account

#### Steps:

- URL → <u>https://service.ariba.com/</u>
- Click on "Supplier"
- Enter Username and click on "Next"
- Enter Password and click on "Sign in"

## Click on your Initials in the top right corner > Settings > Notifications

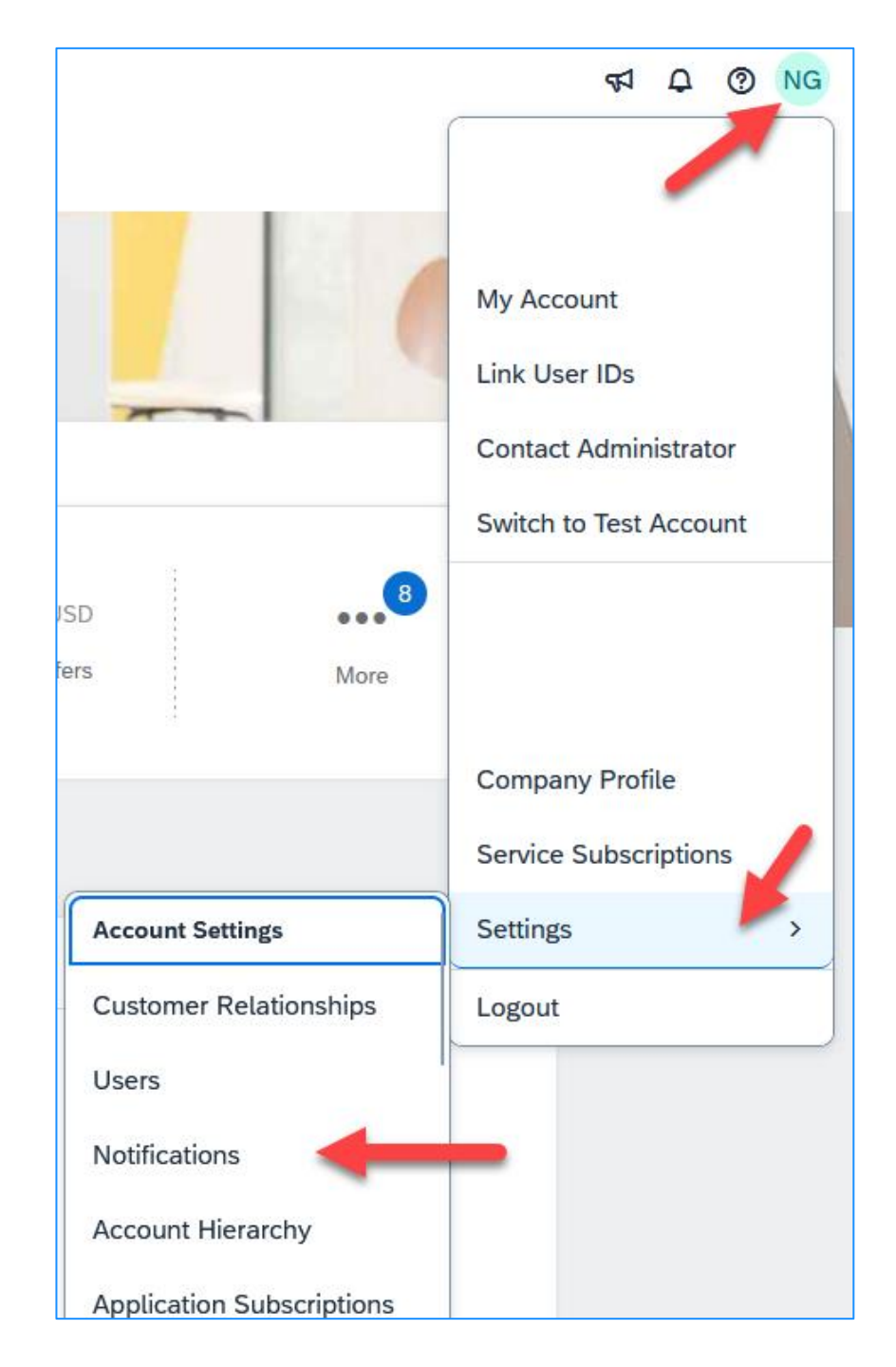

### Click on Network.

## In the **Electronic Order Routing** section, Uncheck the notifications you don't want to receive.

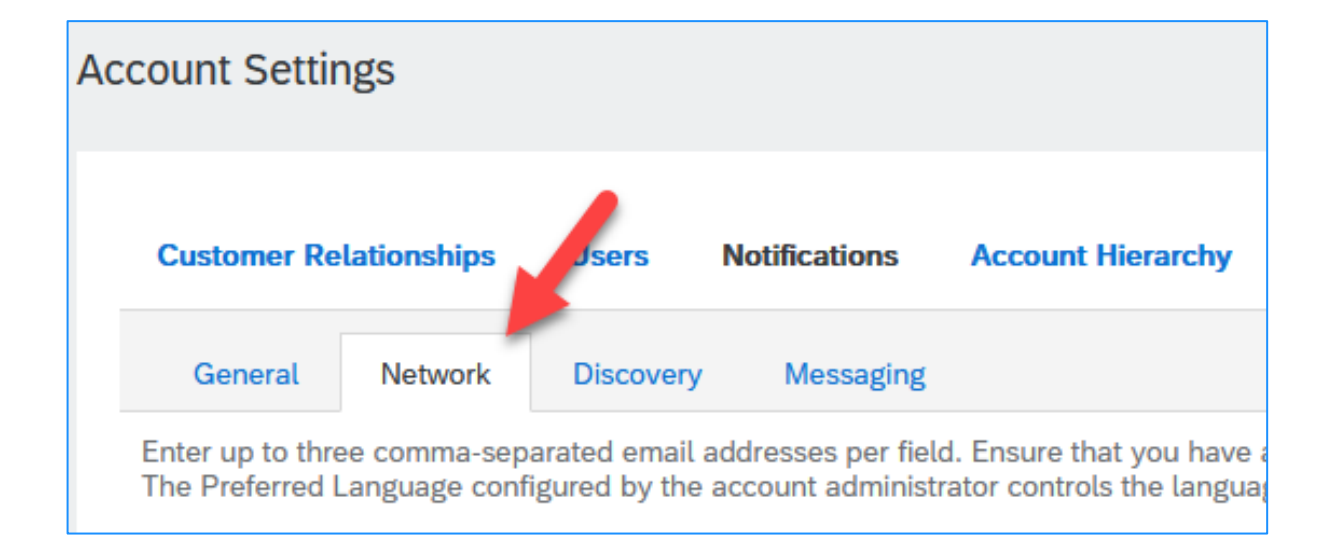

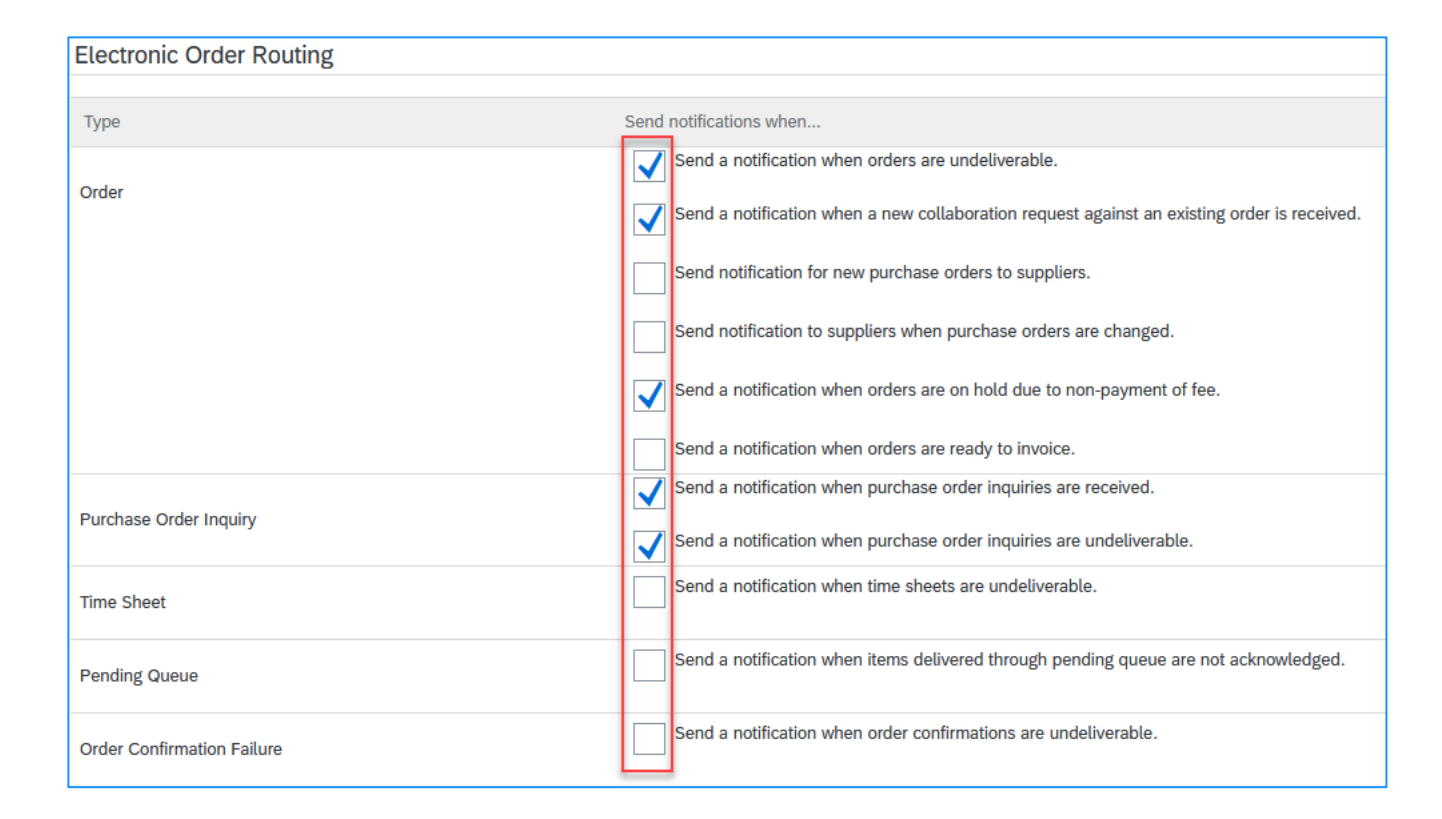

## Scroll down to the E**lectronic** Invoice Routing section.

Uncheck the notifications you don't want to receive.

| Electronic Invoice Routing                               |                                                                                    |
|----------------------------------------------------------|------------------------------------------------------------------------------------|
|                                                          |                                                                                    |
| Туре                                                     | Send notifications when                                                            |
| Invoice                                                  | Send a notification when invoices are received or updated.                         |
| Invoice Failure                                          | Send a notification when invoices are undeliverable or rejected.                   |
| Invoice Status Change                                    | Send a notification when invoice statuses change.                                  |
| Invoice Created Automatically from Receipts              | Send a notification when an invoice is automatically created from a goods receipt. |
| Invoice Created Automatically from Service Sheets        | Send a notification when an invoice is automatically created from a service sheet. |
| Invoice conversion (Supported formats: .pdf, .png, .jpg) | Send a notification when the invoice conversion fails.                             |
|                                                          | Send a notification when an invoice is set for manual submission after conversion. |
| Invoice PDF Routing Error                                | Send a notification when an error occurs in invoice PDF routing.                   |

## Scroll down to the **Settlement** section. Uncheck the notifications you don't want to receive.

| Settlement                                          |                                                                                           |
|-----------------------------------------------------|-------------------------------------------------------------------------------------------|
| Туре                                                | Send notifications when                                                                   |
| Payment Profile                                     | Send a notification when remittance addresses and payment profiles are changed.           |
| Payment Remittance                                  | Send a notification when payment remittances are undeliverable or their statuses changed. |
|                                                     | Send a notification when payment remittances or payment plans are received.               |
| Payment Remittance for Virtual Card                 | Send a notification when payment remittances with virtual card are received.              |
| Payment Remittance Status Updates                   | Send a notification only when a payment remittance status changes to paid.                |
|                                                     | Send a notification only when a payment remittance status changes to failed.              |
| Payment Receipt Confirmation Request Status Updates | Send a notification when the status of the payment receipt is updated.                    |
|                                                     | Send a notification only when the payment receipt is rejected by the buyer.               |

## Scroll back to the top and click on **General**

## Scroll down to the **Other Notifications** section. Uncheck the notifications you don't want to receive

| Customer Re                         | lation aps                   | Users                           | Notifications                            | Account Hierarchy                                   | Appl                |
|-------------------------------------|------------------------------|---------------------------------|------------------------------------------|-----------------------------------------------------|---------------------|
| General                             | Network                      | Discovery                       | Messaging                                |                                                     |                     |
| Enter up to thre<br>The Preferred L | e comma-sep<br>anguage confi | arated email a<br>igured by the | addresses per fielo<br>account administr | d. Ensure that you have a ator controls the languag | iny requ<br>ge used |

| Other Notifications                    |                                                                                                    |              |
|----------------------------------------|----------------------------------------------------------------------------------------------------|--------------|
| Network Service                        | $\mathbf{Z}$ Send a notification in advance of planned network downtime, unplanned downtime, and new releases.                                                                                    |              |
| Certification Expiration Notifications | Send a notification when company certification information has expired. Examples of company certifications includ<br>Disadvantaged Business, Minority-Owned Business, and Veteran-Owned Business. | e, Small and |
| Reminder of Unconfirmed Orders         | $\mathbf{Z}$ Send reminders of unconfirmed orders. This notification depends upon a customer rule.                                                                                                |              |
| Reminder of non-received order items   | $\sum$ 5end reminders of non-received items from orders. This notification depends upon a customer rule.                                                                                          |              |
| Reminder of non-shipped order items    | Send reminders of non-shipped items from orders. This notification depends upon a customer rule.                                                                                                  |              |
| Other Notifications                    | 5 Send other important notifications to this email address when they do not belong to a specific notification category                                                                            | 1            |
| Password Reset Notifications           | Send password reset notification to this email address when users reset the password.                                                                                                    |              |
| Domain Registration Notifications      | Send a notification when a new user registers with same domain.                                                                                                    |              |

## Scroll down to the bottom and click **Save**, then **Close**.

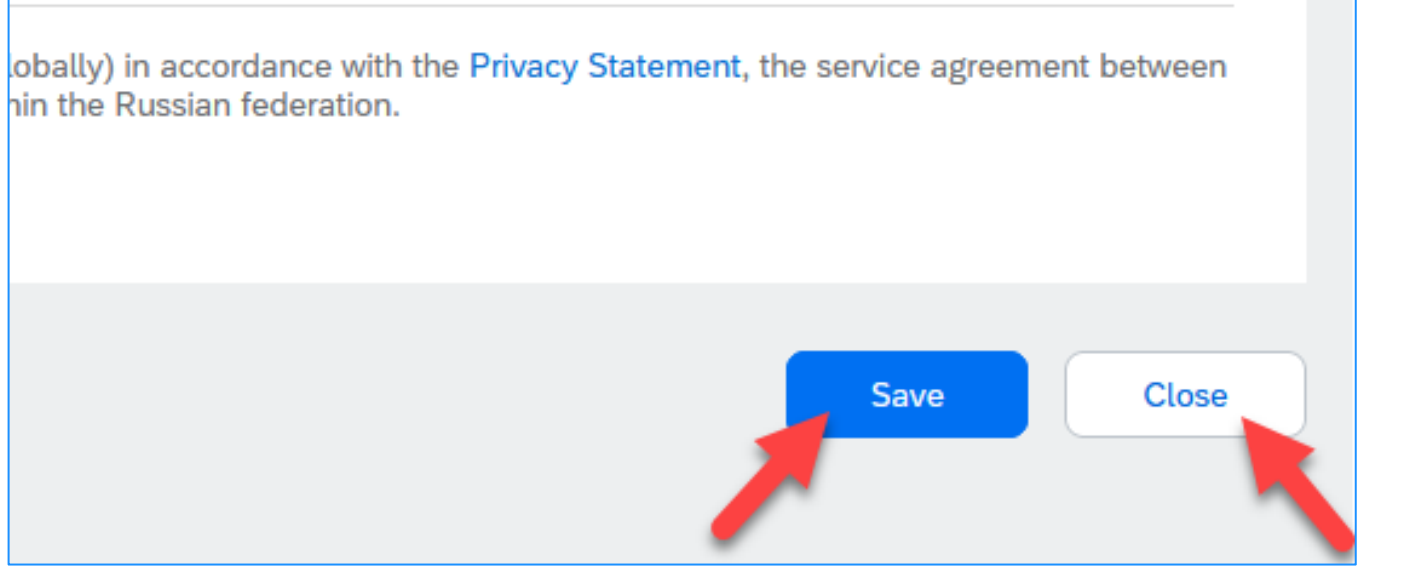

# Thank you.

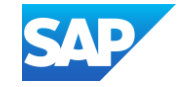